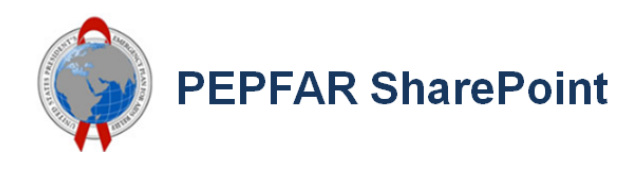

## **Article Contents**

- Introduction: Why Create a "View" in PEPFAR SharePoint?
- Types of SharePoint Views
- Styles for the Standard View
- Creating and Using Views
- Modifying or Deleting a View

## Introduction: Why Create a View?

The view feature allows PEPFAR SharePoint users to customize the way they organize and display materials in lists and libraries. Views add another dimension to the organization of content on PEPFAR SharePoint, empowering you to quickly locate right piece of data when you need it, without having to dig through hundreds of items.

Views allow you to *filter the content* in your list or library without creating a flood of folders. Think of folders as little barriers you put between your data. While folders can be an easy way to organize content on your desktop, within SharePoint, an overuse of folders becomes a blocker to efficient content management and can slow down the performance of your page.

By creating personalized views, either for yourself as a "Private View," or for all visitors to your page as a "Public View," you can quickly see prioritized content that you've organized in a list or library. For example, you may want to view all the materials in a library *in one list*, rather than inside of their specified folders. Or, you may want to view all documents tagged the Fiscal Year "2017." The guidance and step-by-step instructions detailed below will help you make the most of views on PEPFAR SharePoint.

## **Types of SharePoint Views**

While the number of view types are limited, you can create a multitude of unique views with each of the different types available. Below, we'll take a look at the various types of views. These are the most common you'll come into contact with, and will likely be the most useful:

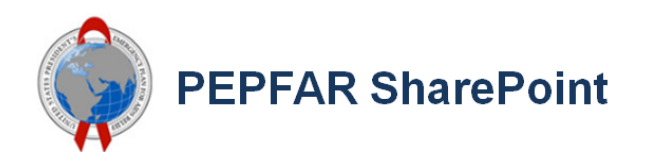

Choose a view type

 Standard View
 Datasheet View

 View data on a Web page. You can choose from a list of display styles.
 Datasheet View

 View data on a Web page. You can choose from a list of display styles.
 Datasheet View

 View data on a Web page. You can choose from a list of display styles.
 Datasheet View

 View data on a Web page. You can choose from a list of display styles.
 Image: Calendar View

 View data as a daily, weekly, or monthly calendar.
 Image: Calendar View

 View data as a daily, weekly, or monthly calendar.
 Image: Calendar View

 View list items in a Gantt chart to see a graphical representation of how a team's tasks relate over time.

 Image: Custom View in SharePoint Designer

 Start SharePoint Designer to create a new view for this list with capabilities such

#### **Standard View**

As its name suggests, this is the view you see when first creating a list or library. You can almost always (depending on your list) consider this as the default view. The view showcases your list information in an Excel-like table with the columns that can specify, such as Document Name, Last Modified, Modified by, etc:

as conditional formatting.

| All It | ems •••    | Find an ite | m      | Q             |                             |
|--------|------------|-------------|--------|---------------|-----------------------------|
| ~      | First Name | Last Name   | Gender | Date of birth | State where he/she was born |
|        | Brad       | Pitt        | Male   | 12/18/1963    | Oklahoma                    |
|        | Angelina   | Jolie       | Female | 6/4/1975      | California                  |
|        | Charlize   | Theron      | Female | 8/7/1975      | Other Country               |
|        | Bradley    | Cooper      | Male   | 1/5/1975      | Pennsylvania                |
|        | Johnny     | Depp        | Male   | 6/9/1963      | Kentucky                    |
|        | Emma       | Watson      | Female | 4/15/1990     | Other Country               |
|        | Jennifer   | Lawrence    | Female | 8/15/1990     | Kentucky                    |

### Datasheet view

Similar to the standard view, the difference here is you can bulk edit all items in this Excel-type view directly on the page. If you've ever had to edit employee timesheets, you'll understand how this view can be a great benefit:

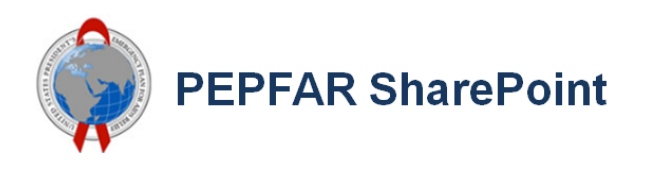

| It | ems Datas  | heet View Da | te of birth | Find an ite   | em P                        |  |
|----|------------|--------------|-------------|---------------|-----------------------------|--|
|    | First Name | Last Name    | Gender      | Date of birth | State where he/she was born |  |
|    | Brad       | Pitt         | Male        | 12/18/1963    | Oklahoma                    |  |
|    | Angelina   | Jolie        | Female      | 6/4/1975      | California                  |  |
|    | Charlize   | Theron       | Female      | 8/7/1975      | Other Country               |  |
|    | Bradley    | Cooper       | Male        | 1/5/1975      | Pennsylvania                |  |
|    | Johnny     | Depp         | Male        | 6/9/1963      | Kentucky                    |  |
|    | Emma       | Watson       | Female      | 4/15/1990     | Other Country               |  |
|    | Jennifer   | Lawrence     | Female      | 8/15/1990     | Kentucky                    |  |
|    |            |              |             |               |                             |  |

#### **Gantt view**

This is another view that is centered on dates and time. A Gantt chart documents progress of a number of components in time. The Gantt view is ideal for tracking deadlines for invoices or payments coming in, or for other projects that are subject to deadlines and/or progress reports:

| D Task Name |        | Predecessors          | Duration  | Ju | Jul 23, '06 Jul 30, '06 |  |  |  |   |   |    |   | Au | g 6, | 6, '06 |   |   |   |    | A   | Aug 13, '06 |   |   |   |   |   | _ |  |  |  |   |   |
|-------------|--------|-----------------------|-----------|----|-------------------------|--|--|--|---|---|----|---|----|------|--------|---|---|---|----|-----|-------------|---|---|---|---|---|---|--|--|--|---|---|
|             |        | S M T W T F S S M T W |           |    |                         |  |  |  | W | Т | F  | S | S  | M    | T      | W | T | F | 5  | 5 5 | S           | М | T | W | T | F |   |  |  |  |   |   |
| 1           | Start  |                       | 0 days    |    | •1                      |  |  |  |   |   | 11 |   |    |      |        |   |   |   |    |     |             |   |   |   |   |   |   |  |  |  |   |   |
| 2           | a      | 1                     | 4 days    |    |                         |  |  |  |   |   | 11 |   |    |      |        |   |   |   |    |     |             |   |   |   |   |   |   |  |  |  |   |   |
| 3           | b      | 1                     | 5.33 days | 1  |                         |  |  |  | - | _ |    |   |    |      | _      | - |   |   |    |     |             |   |   |   |   |   |   |  |  |  |   |   |
| 4           | c      | 2                     | 5.17 days | 1  |                         |  |  |  | đ |   |    |   |    |      |        | h |   |   |    |     |             |   |   |   |   |   |   |  |  |  |   |   |
| 5           | d      | 2                     | 6.33 days |    |                         |  |  |  | Ċ |   |    |   |    |      |        |   |   |   | Ъ  | _   | _           | _ | _ |   |   |   |   |  |  |  |   |   |
| 6           | e      | 3,4                   | 5.17 days |    |                         |  |  |  |   |   | 11 |   |    |      |        | Ľ |   |   |    |     |             |   |   | 1 |   |   |   |  |  |  |   |   |
| 7           | 1      | 5                     | 4.5 days  | 1  |                         |  |  |  |   |   | ш  |   |    |      |        |   |   |   | Ľ. |     |             |   |   | - |   | - |   |  |  |  | - |   |
| 8           | 9      | 6                     | 5.17 days |    |                         |  |  |  |   |   |    |   |    |      |        |   |   |   |    |     |             |   | 1 | - |   |   |   |  |  |  |   | 1 |
| 9           | Finish | 7.8                   | 0 days    |    |                         |  |  |  |   |   | 11 |   |    |      |        |   |   |   |    |     |             |   |   |   |   |   |   |  |  |  |   | 5 |

## Styles for the Standard view

| View Style:          |   |
|----------------------|---|
| Basic Table          |   |
| Boxed, no labels     |   |
| Boxed                |   |
| Newsletter           |   |
| Newsletter, no lines |   |
| Shaded               |   |
| Preview Pane         |   |
| Default              | Ŧ |

PEPFAR SharePoint

The options shown in the above screenshot can give your standard list a new look. These styles will not modify any of the list's content; rather, they allow you to view your content in various styles. Below are some examples of how your view would look through one of these style filters:

#### **Basic Table**

Displays items in rows:

| ~ | 1 | Task Name |     | Assigned To        | Due Date         |
|---|---|-----------|-----|--------------------|------------------|
|   |   | Task 1    | ••• | Fabrikam01\Olivier | Friday           |
|   |   | Task 2    |     | Fabrikam01\Otto    | December 20      |
|   |   | Task 3 🗱  |     | Fabrikam01\Olivier | January 25, 2013 |

#### **Document details**

Displays the files in a library using a layout similar to business cards:

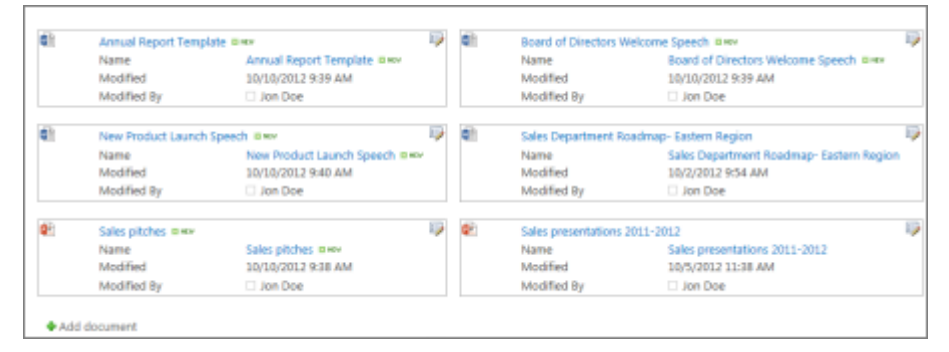

#### Newsletter

#### Displays items in rows with lines between the rows:

| Task Name    | Assigned To        | Due Date   |
|--------------|--------------------|------------|
| Task 1       | Fabrikam01\Olivier | 10/12/2012 |
| Task 2       | Fabrikam01\Otto    | 12/20/2012 |
| Task 3 🖩 NEW | Fabrikam01\Olivier | 1/25/2013  |

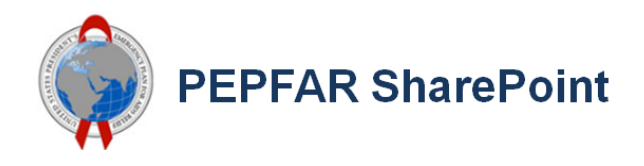

### Newsletter, no lines

Displays items in rows of alternating shades, without the lines between the rows.

| Completed    | Task Name    | Assigned To        | Due Date   |
|--------------|--------------|--------------------|------------|
| No           | Task 1       | Fabrikam01\Olivier | 10/12/2012 |
| No           | Task 2       | Fabrikam01\Otto    | 12/20/2012 |
| No           | Task 3 🛚 NEW | Fabrikam01\Olivier | 1/25/2013  |
| Add new item |              |                    |            |

#### **Preview Pane**

Displays the name of the items on the left side of the page. When you point to the name of an item, the columns selected for the view are displayed on the right side of the page:

| Talk to customer → \       | Title       | Talk to customer |
|----------------------------|-------------|------------------|
| NEW NEW                    | Assigned To |                  |
| Start<br>planning<br>event | Completed   | Yes              |
| DEW.                       | Task Status | Completed        |
| Order<br>supplies          | Priority    | (2) Normal       |
|                            | Start Date  | 5/1/2012         |
|                            | Due Date    | 5/1/2012         |
|                            | % Complete  | 100 %            |
|                            | Created     | 3/8/2012 4:05 PM |
|                            | Created By  | STATES AND A     |

#### Shaded

#### Displays items in rows of alternating shades:

| Completed      | Task Name    | Assigned To        | Due Date   |
|----------------|--------------|--------------------|------------|
| No             | Task 1       | Fabrikam01\Olivier | 10/12/2012 |
| No             | Task 2       | Fabrikam01\Otto    | 12/20/2012 |
| No             | Task 3 🖩 NEW | Fabrikam01\Olivier | 1/25/2013  |
| 🖶 Add new item |              |                    |            |

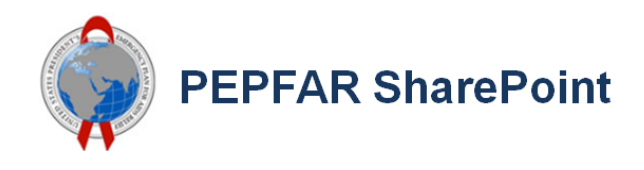

## **Creating and Using Views**

#### Step 1

Navigate to the document library for which you wish to create a unique view. Click on the "Library" (or "List") tab on the top left of the screen, and select "Create View:"

FILES LIBRARY [0] BROWSE C SHARE ST FOLLOW E Most Popular Items Current View C E-mail a Link XI Form Web Parts 0 All Documents 🚨 Alert Me 🚽 🔀 Edit Library Create Tags & Notes Connect to Connect to Outlook Office Library Settings Quick Edit RSS Feed New Ouick Step 1-30 » Tags and Notes Settings View Format Manage Views Share & Track Connect & Export Customize Library Documents () New Upload Sync Share More Shared Documents All Documents Q Home View My submissions Find a file ... Resources Name Modified Modified By Activities Program Area Planning and R Calendar Count= 735 Tasks 100 DATIM Release Notes January 5 David Nesbitt-Munet .... Announcements Genie Site x IM November 1, 2017 Pooja Vinayak Team Discussion October 16, 2017 Shayna Padovano Links Training & Communications Contacto

**Note:** If "Create View" is disabled, you don't have the permissions to create a view.

#### Step 2

This will open up the "View Type" page, from which you can select an "Existing View," or create a customized view within one of the specified view types. In this example, we'll select and customize a "Standard View."

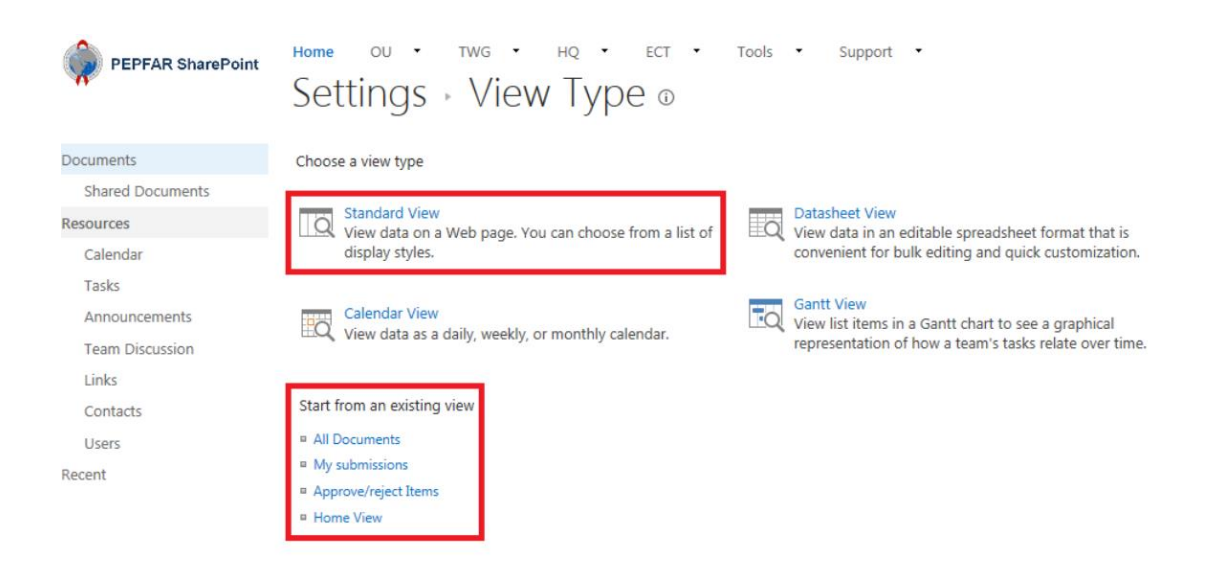

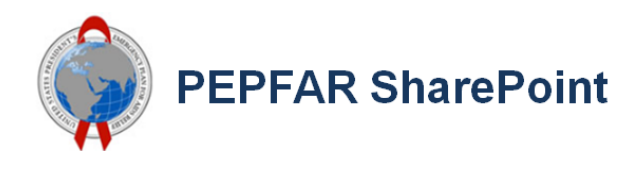

#### Step 3

In the "View Name" box, type the name for your view. Select "Make this the default view" if you want to make this the default view for the list or library. Only a public view can be the default view for a list or library.

| Home                                                                                                    |                   |                                                                  |                    |
|----------------------------------------------------------------------------------------------------|-------------------|------------------------------------------------------------------|--------------------|
| Settings > Create View o                                                                                                    |                   |                                                                  |                    |
| 9                                                                                                    |                   | -                                                                |                    |
|                                                                                                    |                   |                                                                  | OK Cancel          |
| Name                                                                                                    |                   |                                                                  |                    |
| Type a name for this view of the document library. Make the name descriptive, such<br>as "Sorted by Author", so that site visitors will know what to expect when they click<br>this link. | View Nan          | ne:                                                              |                    |
|                                                                                                    | Make t<br>(Applie | his the default view<br>is to public views only)                 |                    |
| Audience                                                                                                    |                   | -                                                                |                    |
| Select the option that represents the intended audience for this view.                                                                                                    | View Au           | dience:                                                          |                    |
|                                                                                                    | O Cr<br>Pe        | eate a Personal View<br>rsonal views are intended for your use o | nly.               |
|                                                                                                    | ⊛ cr              | eate a Public View                                               |                    |
|                                                                                                    | Pu                | blic views can be visited by anyone using                        | g the site.        |
| Columns                                                                                                    |                   |                                                                  |                    |
| Select or clear the check box next to each column you want to show or hide in this<br>view of this pape. To specify the order of the columns, relect a symplex in the                     | Display           | Column Name                                                      | Position from Left |
| Position from left box.                                                                                                    | $\checkmark$      | Type (icon linked to document)                                   | 1 ~                |
|                                                                                                    | 2                 | Name (linked to document with edit<br>menu)                      | 2 🗸                |
|                                                                                                    | $\leq$            | Modified                                                         | 3 🗸                |
|                                                                                                    | $\leq$            | Modified By                                                      | 4 🗸                |
|                                                                                                    |                   | App Created By                                                   | 5 ~                |
|                                                                                                    |                   | App Modified By                                                  | 6 ~                |
|                                                                                                    |                   | Check In Comment                                                 | 7 ~                |

#### Step 4

In the "Audience" section, select "Create a Personal View" or "Create a Public View." If you select a personal view, only you will be able to view that page's content through the view filters; if you select a public view, everyone who visits the page will view the content through your specified view.

**Note:** If "Create a Public View" is disabled, you don't have the permissions to create a public view for this list or library.

#### Step 5

In the "Columns" section, select the columns that you want in the view and clear the columns that you don't want to appear. Next to the column numbers, select the order that you want to columns to appear in the view.

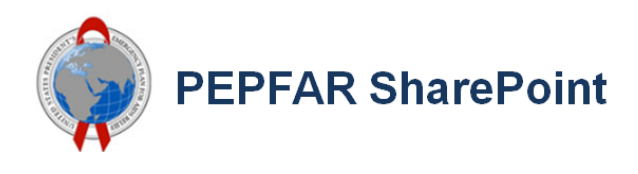

#### Step 6

Sort

Under the "Sort" section, you can set the order in which items appear in the view. You can have up to two criteria. For example, show the items in a task list sorted by priority and then by due date.

| Select up to two columns to determine the order in which the items in the view are displayed. Learn about sorting items. | First sort by the column:<br>None  Show items in ascending order<br>(A, B, C, or 1, 2, 3)  Show items in descending order<br>(C, B, A, or 3, 2, 1)                                                                                                    |
|----------------------------------------------------------------------------------------------------|----------------------------------------------------------------------------------------------------|
|                                                                                                    | Then sort by the column:         None         Image: Column transform         Image: Column transform         Image: Column trans         Image: |
|                                                                                                    | O Show items in descending order<br>(C, B, A, or 3, 2, 1)<br>Sort only by specified criteria (folders may not appear before items                                                                                                    |

#### Step 7

Under the "Filter" section, you can opt to show all items in the view, or display only a subset of items in the library or list based on your desired specifications:

#### ■ Filter

Show all of the items in this view, or display a subset of the items by using filters. To filter on a column based on the current date or the current user of the site, type **[Today]** or **[Me]** as the column value. Use indexed columns in the first clause in order to speed up your view. Filters are particularly important for lists containing 5,000 or more items because they allow you to work with large lists more efficiently. Learn about filtering items.

| 0 | Show all items in this view                 |
|---|---------------------------------------------|
| ۲ | Show items only when the following is true: |
|   | Show the items when column                  |
|   | Planning and Reporting Cycle                |
|   | is equal to                                 |
|   | СОР                                         |
|   | ● And ○ Or                                  |
|   | When column                                 |
|   | Fiscal Year                                 |
|   | is greater than                             |
|   | 2015                                        |
|   |                                             |

Show More Columns...

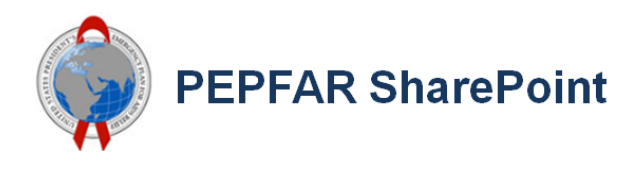

#### Step 8

By expanding the tabs below, you can select from a multitude of other types of settings and filters you can apply to your view. For example, the "Folders" tab allows you to create a view that shows all items in only top-level folders, or without any folders at all:

| 🗃 Group By                                                                               |                                                                                 |
|------------------------------------------------------------------------------------------|---------------------------------------------------------------------------------|
| Totals                                                                                   |                                                                                 |
|                                                                                          |                                                                                 |
| Folders                                                                                  |                                                                                 |
| Specify whether to navigate through folders to view items, or to view all items at once. | Folders or Flat:                                                                |
|                                                                                          | ○ Show items inside folders                                                     |
|                                                                                          | Show all items without folders                                                  |
|                                                                                          | Show this view:                                                                 |
|                                                                                          | In all folders                                                                  |
|                                                                                          | $\bigcirc$ In the top-level folder                                              |
|                                                                                          | O In folders of content type: Folder                                            |
| 🕒 Item Limit                                                                             |                                                                                 |
| Mobile                                                                                   |                                                                                 |
| Adjust mobile settings for this view.                                                    | Enable this view for mobile access                                              |
|                                                                                          | (Applies to public views only)                                                  |
|                                                                                          | Ake this view the default view for mobile access (Applies to public views only) |

#### Step 9

Once you have created your unique view(s), you can easily navigate between them in your list or library. The screenshot below shows a standard "No Folder View," with all documents viewable without their folders. From this view, I have sorted the "Modified" column into descending order so I can view the most recent files uploaded by all users across this document library.

| Hon<br>Sł | ™<br>าลเ | ou · Twg                                                                    | •<br>Im | HQ · ECT ·            | Tools      | •           | 5upport ▼  |   |                | Search this site             | •           |        | <b>م</b> • | I |
|-----------|----------|-----------------------------------------------------------------------------|---------|-----------------------|------------|-------------|------------|---|----------------|------------------------------|-------------|--------|------------|---|
|           | New      | Upload<br>ents Natasha's Subr                                               | Sy      | vnc Share M           | Nore       | Find a file |            | Q | SAVE THIS VIEV | W                            |             |        |            |   |
| ~         | D        | Name                                                                        |         | Modified ↓            | Modified E | Ву          | Activities |   | Program Area   | Planning and Reporting Cycle | Fiscal Year | Agency | OU         | Т |
|           |          | SupportingFiles<br>#                                                        |         | 7 hours ago           | Jason      | Pickering   |            |   |                |                              |             |        |            |   |
|           | Ľ        | distrSiteFY18 🗱                                                             |         | Yesterday at 12:58 AM | Scott .    | Jackson2    |            |   |                |                              |             |        |            |   |
|           |          | distrSiteFY17 🗱                                                             |         | Yesterday at 12:58 AM | Scott .    | Jackson2    |            |   |                |                              |             |        |            |   |
|           | P        | Overview and<br>Best<br>Practices_Phase<br>1_Submission                     |         | 2 days ago            | Natasl     | ha Madors   | ky         |   |                | СОР                          | 2018        |        |            |   |
|           | <b>Q</b> | Overview and<br>Best<br>Practices_Phase<br>2_Validation and<br>Distribution |         | 2 days ago            | Natas      | ha Madors   | ky         |   |                | СОР                          | 2018        |        |            |   |

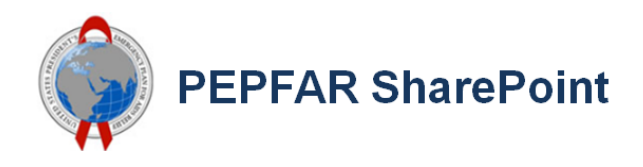

From here, I could easily switch back to the default "All Documents" view, or select another one of my unique views. In this case, "Natasha's Submissions" will allow me to view and sort all documents that I have uploaded to this document library:

# Shared Documents o

|             | New                        | Upload                                | Sync           | Share       | More       |                      |              |
|-------------|----------------------------|---------------------------------------|----------------|-------------|------------|----------------------|--------------|
| All Do      | ocuments                   | Natasha's Subr                        | missions No    | Folder Viev | N •••      | Find a file          | Q            |
| $\square$   | Name                       |                                       |                |             | Modified ↓ | Modified By <b>T</b> | Approval Sta |
| <b>⊿</b> Ap | proval Stat                | u <b>s : Pending</b> (93              | 3)             |             |            |                      |              |
|             | Overview a<br>1_Submissi   | nd Best Practice<br>on                | s_Phase        | •••         | 2 days ago | 🗆 Natasha Madorsky   | Pending      |
| P           | Overview a<br>2_Validatio  | nd Best Practice<br>n and Distributio | s_Phase<br>on  | •••         | 2 days ago | 🗆 Natasha Madorsky   | Pending      |
| ×           | COP18 Targ<br>Articles Tra | get Setting DATI<br>cker              | M Support      |             | 3 days ago | 🗆 Natasha Madorsky   | Pending      |
|             | FAQs_Targe                 | et Setting and D                      | atapack Proces | S ***       | 3 days ago | 🗆 Natasha Madorsky   | Pending      |

## Modifying or Deleting a View

The following steps will show how to modify a view, such as making it the default view, adding or removing columns, and changing the sort order of items in the view. You can also delete a view by following similar steps.

**Note:** Once a view is created, you cannot change the view type (for example, you cannot switch from Standard View to Datasheet View, or Gantt view to Calendar view, or vice-versa). You will have to create a new view with the view type you want. If you are just looking to edit columns and rows in lists or libraries quickly, however, you can temporarily change Standard View to Datasheet View by using Quick Edit. To do this, go to the "List" or "Library" tab in the ribbon and click "Quick Edit." When you are done, the view will go back to what it was previously. Note that you cannot use Quick Edit on views where items are grouped.

#### Step 1

Go to the list or library from which you want to change a view and click the "List" or "Library" tab. Click "Modify View," and select the view you want to change from the "Current View" drop-down list.

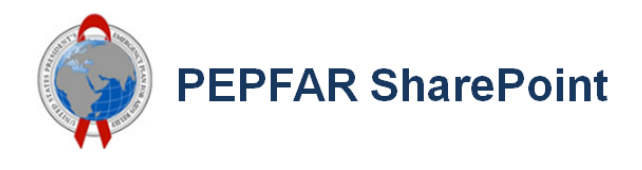

**Note:** If "Modify View" is disabled, you don't have the permissions to modify the current view. You can, however, modify your personal views.

| BROWSE FI          | ILES LI                               | BRARY               |                                        |                                           |                       |         |                  |               |             |                       |        |                       |                      |                 |
|--------------------|---------------------------------------|---------------------|----------------------------------------|-------------------------------------------|-----------------------|---------|------------------|---------------|-------------|-----------------------|--------|-----------------------|----------------------|-----------------|
| View Quick<br>Edit | Create<br>View                        | T Mo<br>Crea<br>Nav | dify View 🖕<br>ate Column<br>rigate Up | Current View:<br>Natasha's Subn<br>1 - 30 | nis •<br>Tags<br>Note | &<br>s  | E-mail a<br>Link | Alert<br>Me + | RSS<br>Feed | Most Popular<br>Items | Sync   | Connect to<br>Outlook | Connect to<br>Office | Export to Excel |
| View Format        |                                       |                     | Manage Vie                             | ews                                       | Tags and I            | Notes   |                  | Share         | e & Trac    | k                     |        |                       | Connect & Ex         | (port           |
| Documents          | Documents ONew Upload Sync Share More |                     |                                        |                                           |                       |         |                  |               |             |                       |        |                       |                      |                 |
| Shared D           | ocumen                                | LS                  | All [                                  | Documents                                 | Natasha's Sul         | omiss   | ions H           | lome Vi       | ew          | ••• Find              | a file |                       | Q                    | SAVE THIS VIEW  |
| Resources          |                                       |                     | ß                                      | Namo                                      |                       |         |                  |               |             | Modified              |        | Addition By 1         | -                    | Approval Statuc |
| Calendar           |                                       |                     |                                        | Name                                      |                       |         |                  |               |             | Modified              | ľ      | nounieu by            |                      | Approval status |
| Tasks              |                                       |                     | <b>⊿</b> A                             | pproval Statu                             | s : Pending (8        | 32)     |                  |               |             |                       |        |                       |                      |                 |
| Announc            | ements                                |                     |                                        | Touchpoint                                | Agendas & N           | otes    |                  |               |             | January 23            |        | Natasha               | Madorsky             | Pending         |
| Team Dis           | scussion                              |                     |                                        | iSME Suppo                                | ort                   |         |                  |               |             | Januarv 17            |        | Natasha               | Madorskv             | Pendina         |
| Links              |                                       |                     |                                        |                                           |                       |         |                  |               |             |                       |        |                       |                      |                 |
| Contacts           |                                       |                     |                                        | Open edX -                                | Name IBD              |         |                  |               | •           | January 23            |        | Natasha               | wadorsky             | Pending         |
| Users              |                                       |                     |                                        | PISA (PEPFA<br>Academy)                   | R Information         | n Syste | ems              |               | •           | January 23            |        | Natasha               | Madorsky             | Pending         |

#### Step 2

To delete the view, click the "Delete" button at the top of the page.

To modify the view, use the sections below to make any changes you wish to the view, such as changing the name, column types or order, sort and filtering settings.

Click "Ok" at the bottom of the page.

| tome OU · TWG · HQ · ECT · Tools · Support ·<br>Settings · Edit View ©                                                                                                    |                     | Delete                                   | OK Cancel          |
|----------------------------------------------------------------------------------------------------|---------------------|------------------------------------------|--------------------|
| lame                                                                                                    |                     |                                          |                    |
| ype a name for this view of the document library. Make the name descriptive, such as "Sorted by Author", so that site<br>isitors will know what to expect when they click this link. | View Nam<br>Natashi | ie:<br>a's Submissions                   |                    |
| 1 Columns                                                                                                    |                     |                                          |                    |
| elect or clear the check box next to each column you want to show or hide in this view of this page. To specify the order of                                                         | Display             | Column Name                              | Position from Left |
| e counins, select a number in the <b>Position non neu</b> box.                                                                                                    | $\checkmark$        | Type (icon linked to document)           | 1 🖌                |
|                                                                                                    | <b>v</b>            | Name (linked to document with edit menu) | 2 🖌                |
|                                                                                                    | $\checkmark$        | Modified                                 | 3 🗸                |
|                                                                                                    | <b>v</b>            | Modified By                              | 4 🖌                |